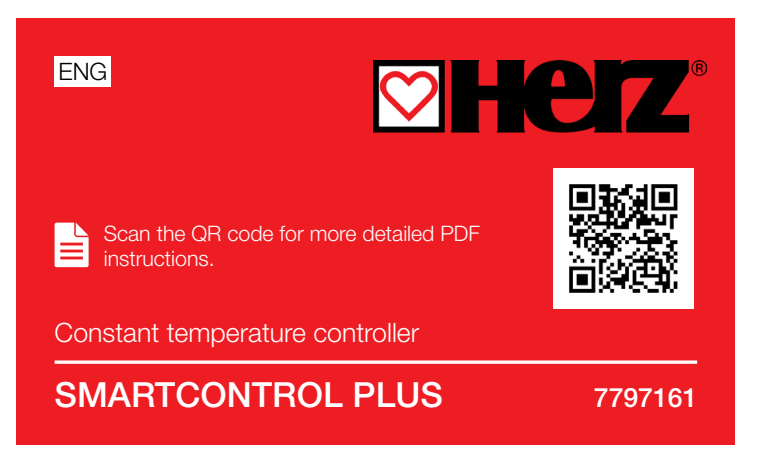

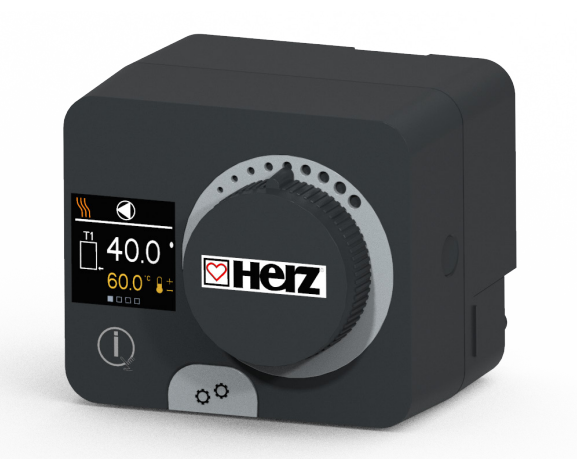

The smartcontrol plus is a compact weather-controlled heating controller built into the motor drive housing. It allows direct mounting on more than 20 mixing valves from different manufacturers. The controller can also be used in systems without an external sensor, but in this case the use of a room unit is mandatory.

#### Appearance of the regulator

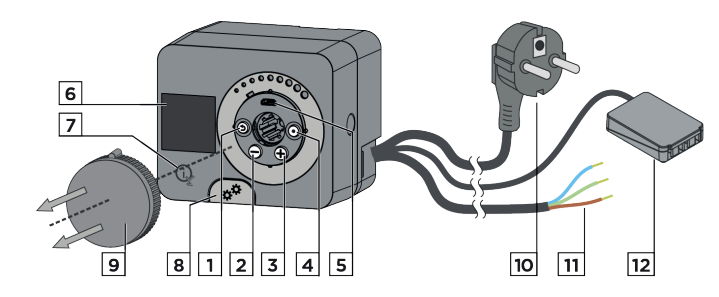

- 1. key 🕥 . Go back..
- 2. key  $\Theta$  . Scroll , decreasing.
- 3. key 🕀 . Scroll right, zoom in.
- 4. key 💽 . Enter menu, confirm selection.
- 5. USB connection for software updates and connection to a PC.
- 6. Graphic display.
- 7. key 🙀 . Help.
- 8. Clutch for manual operation.
- 9. Manual scroll button.
- 10. Pre-wired power cable with plug.
- 11. Pre-wired cable for the circulation pump.
- 12. Pre-wired coupling bay for sensors and communication.

# Installation of the regulator

The regulator is mounted directly on the mixing valve in an indoor dry room using the supplied accessories. Avoid close proximity to sources of strong electromagnetic fields.

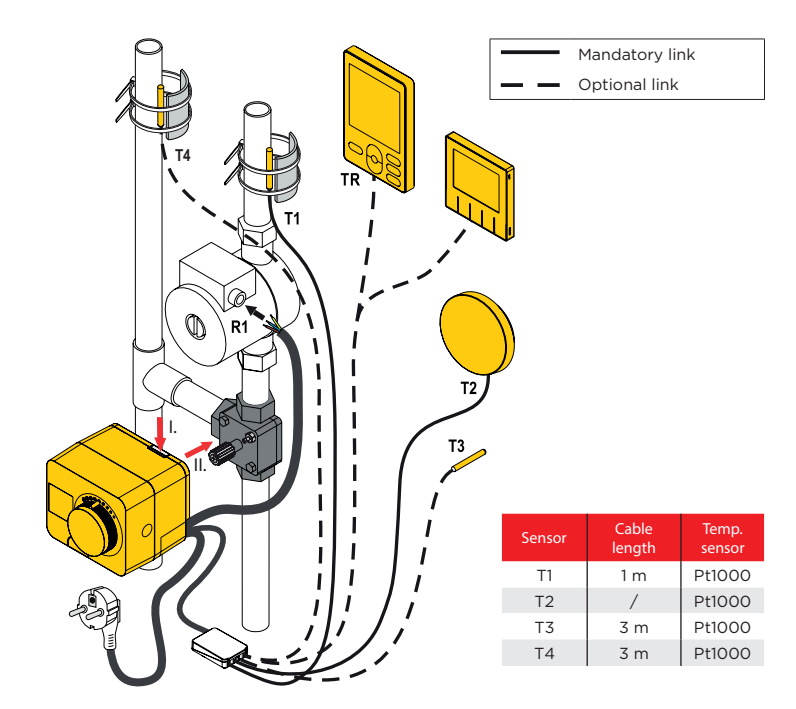

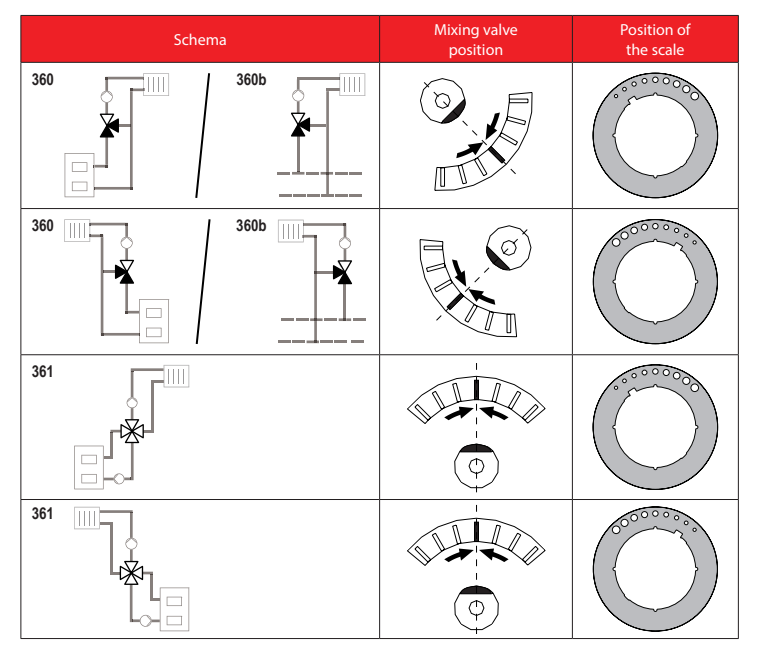

# **Hydraulic schemes**

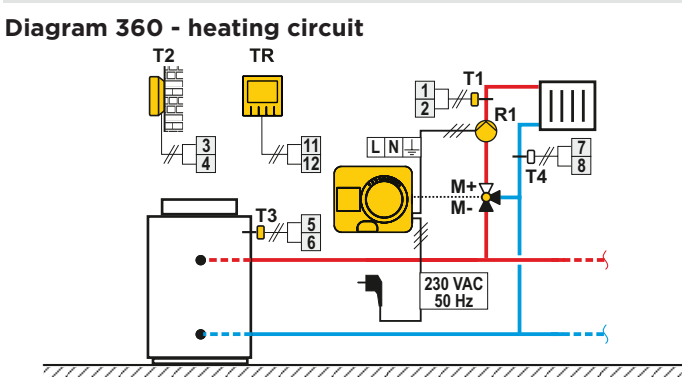

Diagram 360b - supplementary heating circuit

BUS

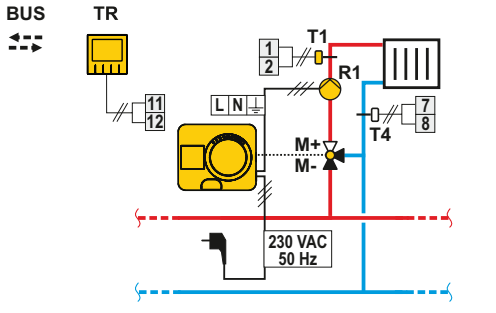

### Diagram 361 - Heating circuit and return duct control

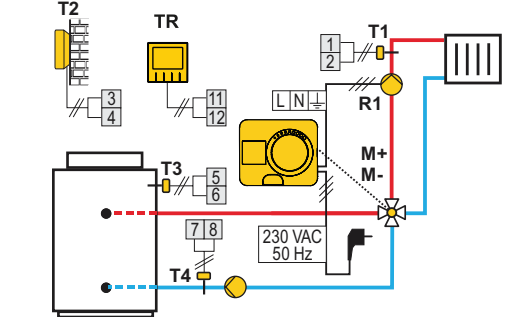

## **Electrical connection of the regulator**

#### Connecting temperature sensors and room unit

The controller allows the connection of four Pt1000 temperatures ensors (1 to 8). Thefunction of the sensor depends on the hydraulic scheme and the settings of parameters S1.6 and S1.7.

One room unit can be connected to one controller.

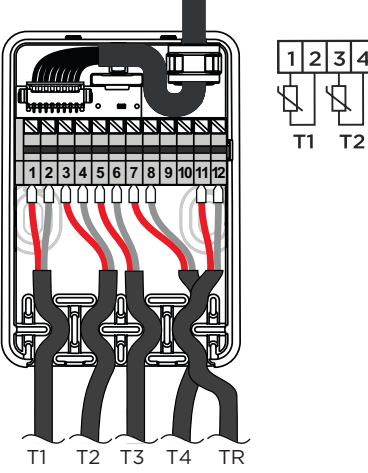

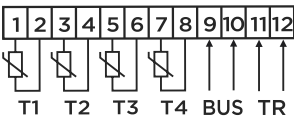

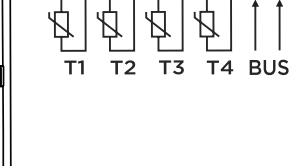

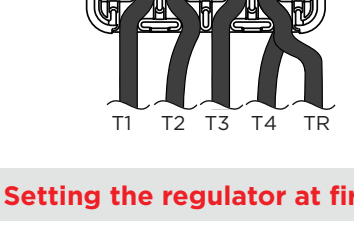

# Setting the regulator at first start-up

The controller is equipped with the innovative "Easy start" function, which allows the initial set-up of the controller in just four steps. The first time the controller is connected to the mains, after displaying the program version and the logo, the controller guides you through the initial set-up with an animation on the screen. To do this, the manual scroll button must be  $removed. The {\sf Easystart function} is activated by pressing and holding the \textcircled{} and \textcircled{} o$ keys simultaneously for 5 seconds.

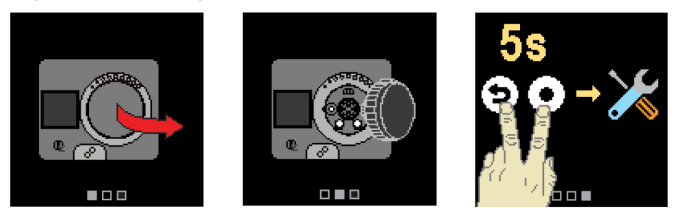

1. Step - language choice

| 1     | Use⊖and⊕keystoselectthelanguageyouwantto<br>use. Confirm the language by pressing ④ . |
|-------|---------------------------------------------------------------------------------------|
| glish | If you have mistakenly selected the wrong language, you                               |
| utsch | the ③.                                                                                |
| ncais | You can change the language later in the menu                                         |

#### 2. Step - Choosing a hydraulic scheme

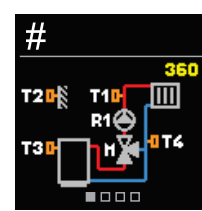

R

Eng

Dei

Select the hydraulic scheme for the regulator operation. Scroll through the schemes using the  $\Theta$  and  $\oplus$  keys. Confirm the selected scheme using the  $\odot$  key.

If you have mistakenly selected the wrongscheme, you can go back to re-select the scheme by pressing  $\bigcirc$  key.

The hydraulic scheme can be modified later with service parameter S1.1.

#### 3. Step - adjusting the steepness of the heating curve

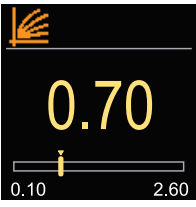

Settheslopeoftheheatingcurve. The slope is set using  $keys \bigoplus and \bigoplus. Confirm the sets lope using key \bigoplus. If the$ wrong slope has been set by mistake, goback to the slopeselection again using key 🕥 .

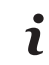

The steepness of the heating curve can be changed later using user parameter P2.1.

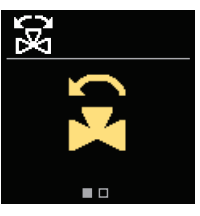

4. Step - selecting the direction of opening of the mixing Select the direction of opening of the mixing valve.  ${\tt Scroll between the two directions using the keys} \bigcirc {\tt and}$ •.Confirmtheselecteddirectionusingthekey wrongdirection has been selected by mistake, goback to the direction selection again using the key  $\mathfrak{D}$ .

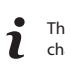

The direction of opening of the mixing valve can be changed later using service parameter S1.4.

#### **Display on the screen**

All the important information about the controller's operation can be seen in the 10

axis displays. You can scroll between the basic displays by pressing the **Status bar** 

The operating mode, notifications and alerts are displayed in the top third of the screen.

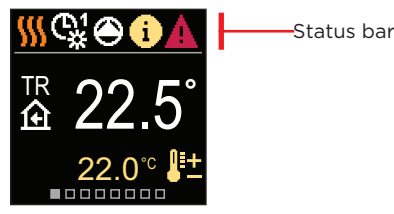

| Symbol         | Description                                                                                                    |  |
|----------------|----------------------------------------------------------------------------------------------------|--|
| <u> </u>       | Heating.                                                                                                    |  |
| *              | Cooling.                                                                                                    |  |
| ¢¥             | Operating on a timetable of 1 - day intervals. *                                                                                                    |  |
| ଜ୍ୟ            | Timed operation 1 - night interval. *                                                                                                    |  |
| 米              | Operation at the desired daily temperature.                                                                                                    |  |
| C              | Operation at the desired night temperature.                                                                                                    |  |
| Ċ              | Off.                                                                                                    |  |
| Tu             | Manual operation.                                                                                                    |  |
| ۲              | The circulation pump is working.                                                                                                    |  |
| æ              | Turn the valve to the left.                                                                                                    |  |
| 3              | Turn the valve to the right.                                                                                                    |  |
| * <sup>‡</sup> | Manual intervention - the clutch is activated.                                                                                                    |  |
| Ŷ              | PARTY mode of operation.                                                                                                    |  |
| ECO            | ECO mode.                                                                                                    |  |
| Ē              | Holiday mode of operation.                                                                                                    |  |
| * 🛪            | Automatic switch-off of heating.                                                                                                    |  |
| r<br>F         | Drying screed.                                                                                                    |  |
| t⊞             | Constant temperature operation.                                                                                                    |  |
| £⁺             | Boost heating.                                                                                                    |  |
| AUX            | AUX function on input T4.                                                                                                    |  |
| <b>i</b>       | Notice. If the maximum temperature is exceeded or a<br>safety<br>function is activated, the controller notifies us with yellow<br>symbol on the display. If the maximum temperature is no<br>longer<br>exceeded or if the safety function has already been<br>switched off,<br>the grey symbol alerts us to the recent event.<br>The list of alerts can be found in the "Information" menu. |  |

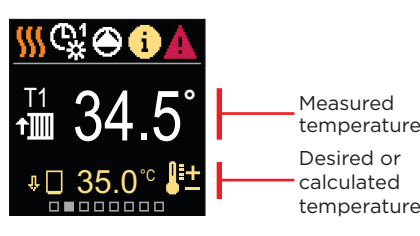

| Symbol                                       | Description                                                                                                    |
|----------------------------------------------|----------------------------------------------------------------------------------------------------|
| <b>₽</b> ±                                   | Calculated or desired temperature.                                                                                                    |
| 仓                                            | Room temperature.                                                                                                    |
| † <b>III</b>                                 | Temperature of the rising water.                                                                                                    |
| ∴                                            | Outside temperature.                                                                                                    |
| + <b>Ⅲ</b>                                   | Return duct temperature.                                                                                                    |
|                                              | Source temperature.                                                                                                    |
| T1, T2,<br>T3, T4<br>TR<br>TA<br>TQ<br>Error | Temperature measured with sensors T1, T2, T3 and T4.<br>Temperature measured with a room sensor or room unit.<br>Outdoor temperature obtained via BUS connection.<br>Source temperature obtained via BUS connection.<br>Temperature sensor error.<br>The temperature sensor is not connected. |
| Ŷ 🗌                                          | Limiting the temperature of the heating circuit because the<br>heat<br>source does not reach the minimum temperature.                                                                                                    |
| û+ <u>]</u> ]]                               | Limiting the temperature of the heating circuit due to<br>exceeding<br>the maximum differential between the riser and return line or<br>exceeding the maximum output of the heating circuit.                                                                                                  |
| <b>\$</b> ED                                 | Temperature limiting of the heating circuit in the ED control.                                                                                                    |
| ΨŢ                                           | Stopping the heating circuit to take advantage of domestic<br>hot<br>heating.                                                                                                    |

#### Safety features

The following figure shows the status of the buffer functions. When a safeguard function is active, the corresponding symbol turns yellow. The notification symbol in the status bar also yellow.

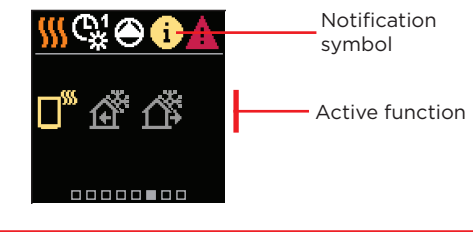

| Symbol      | Description                                          |  |
|-------------|------------------------------------------------------|--|
|             | Heat overheating protection.                         |  |
| £           | Protection against freezing due to low room temp.    |  |
| <u>ل</u> ته | Protection against freezing due to low ambient temp. |  |

# Hydraulic diagram

The diagram shows the selected hydraulic scheme with the measured temperatures.

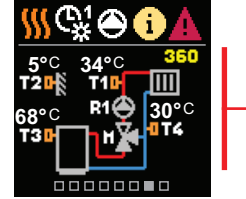

| ime | and | date |
|-----|-----|------|
|     |     |      |

Т

The display shows the day of the week, the current time and the date.

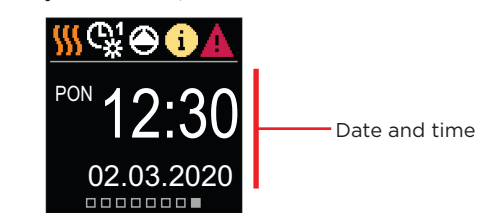

### Help

Pressing (ight keybringsupananimationonthedisplay, which leads you to the menu for additional settings.

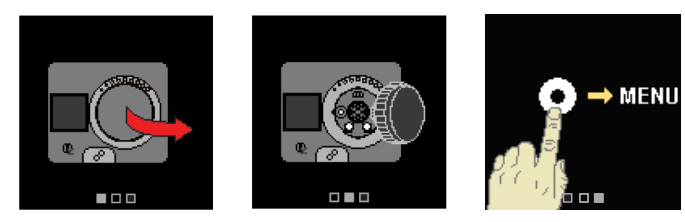

# Entering and navigating the menu

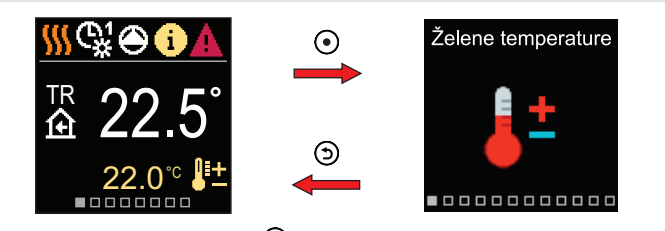

To enter the menu, press the 💽 key .

Use the  $\bigcirc$  and  $\bigoplus$  keystonavigate the menu, confirmy ourselection by pressing  $\bigcirc$  key. Press the  $\bigcirc$  key to return to the previous screen.

#### **Desired temperatures**

The menu allows you to change the setting of the desired temperatures.

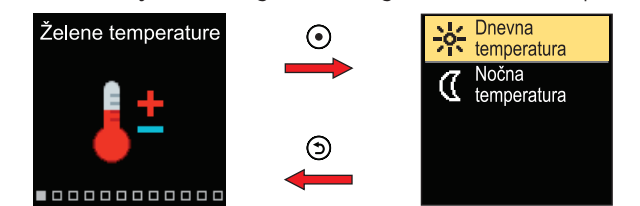

 $\label{eq:Usethe} Use the \bigodot and \textcircled keystoscroll through the menu and the \bigodot key to confirm your selection. This will open the screen for setting the desired temperature.$ 

#### Desired daily temperature

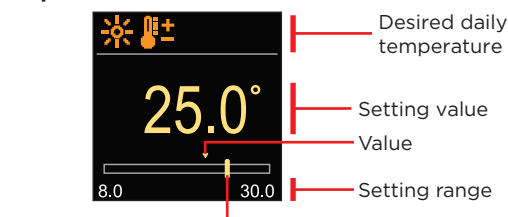

Current value of the desired tempera-

Use  $\bigcirc$  and  $\bigoplus$  keystosetthedesired temperature and  $\bigodot$  to confirmit. Exit the setting with the  $\bigcirc$  key.

#### **User functions**

 $User functions \ provide \ additional \ convenience \ and \ benefits \ when \ using \ the \ controller.$ 

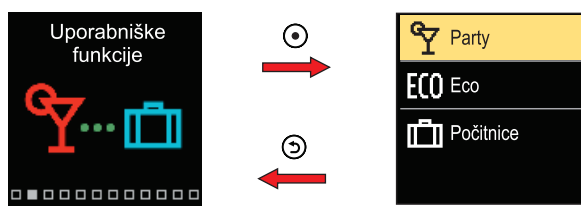

 $\label{eq:Usethe} Use the \bigodot and \textcircled keys to scroll through the menu and the \bigodot key to confirm your selection. This will open the screen for switching on and setting up the user function.$ 

#### Party user function

The Party function allows us to switch on the operation at the desired comfort temperature until a set expiry time.

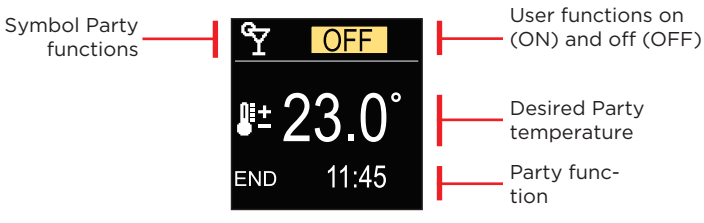

Use  $\bigcirc$  and  $\bigoplus$  keys to change the value of a setting, and the  $\odot$  key to move to the next setting.

### Mode of operation

Select the desired mode of operation from the menu, as well as other operating options.

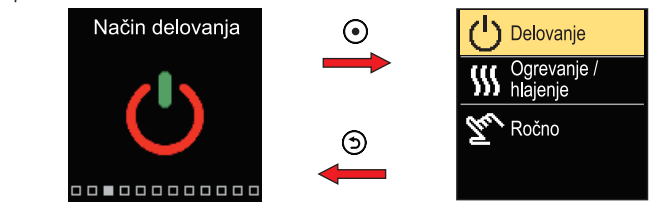

Use the  $\bigodot$  and  $\bigoplus$  keys to scroll through the menu and the  $\bigodot$  key to confirm your selection.

#### Choice of action

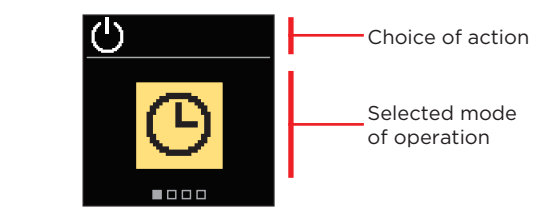

Withthekeys () and () toselect the desired action. Toleave these tup, press () or () key.

| Symbol | Description                                                                                                    |
|--------|----------------------------------------------------------------------------------------------------|
| ଓ      | Operation is timed to the desired day and night temperature.                                                                                                    |
| 袾      | Operation is based on the desired daily temperature.                                                                                                    |
| 0      | Operation is based on the desired night temperature.                                                                                                    |
|        | Off. If the "heating" operating mode is selected, the frost<br>protection remains active. If the 'cooling' operating mode is<br>selected, the overheating protection remains active. |

# Time programmes

Theweeklytimeprogrammeallowsustoautomaticallyswitchbetweenthedesired dayandnighttemperature.Twotimeprogrammesareavailable.Theticknexttothe time programme tells which time programme is selected for operation.

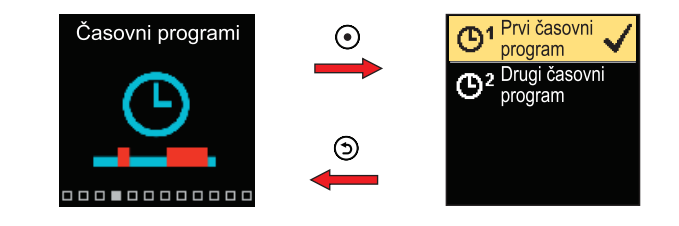

The menuis navigated using the  $\bigcirc$  and  $\bigcirc$  key. With key  $\bigcirc$  first selects the time programme to run, then the  $\bigcirc$  key enters the setting of the selected time programme.

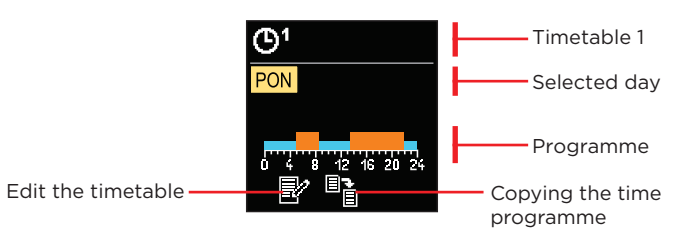

Hydraulic

with display

of measured

temperatures

diagram

Select the day for which you want to editor copy the time table with keys  $\bigcirc$  and  $\bigoplus$  and confirm with key  $\bigodot$ . Now select the icon for editing or copying the time programme with the  $\bigcirc$  and  $\bigoplus$  keys and confirm the selection with the  $\bigcirc$  key.

Initial settings for time programmes:

| ۳ | MON FRI. | 05:00 - 07:30 and 13:30 - 22:00 |
|---|----------|---------------------------------|
|   | SAT SUN. | 07:00 - 22:00                   |
| ٣ | MON FRI. | 06:00 - 22:00                   |
|   | SAT SUN. | 07:00 - 23:00                   |

### Edit the timetable

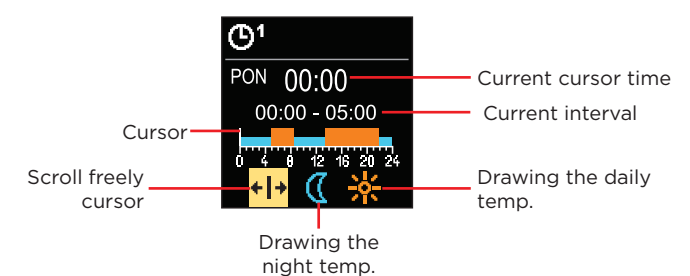

Usekey O to select the desired icontoscrollordraw the interval, and keys O and O to draw the desired time interval. To exit the timer editing, press key O.

#### Kopiranje časovnega programa

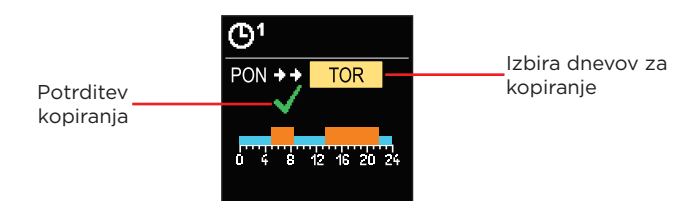

Use keys  $\bigcirc$  and  $\bigoplus$  to select the day or group of days to which you want to copy the timetable of the displayed day. Press O to confirm the copying of the timetable. Exit the timetable copying by pressing the O key.

# **Clutch and manual valve advancement**

Press clutch I. to activate the manual valve advancement. Now you can move the mixing valve by turning the knob II. To return to automatic operation, press clutch I again. When the clutch is activated, the clutch symbol appears on the display.

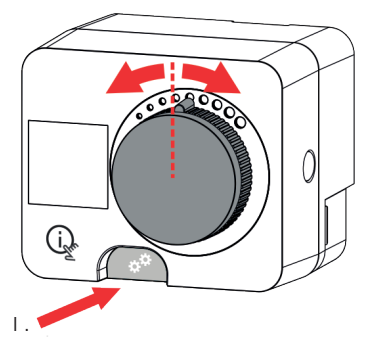

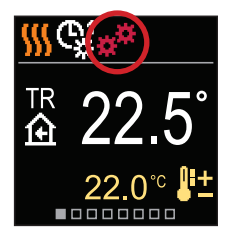

#### Copyright © 2024 Herz

ThisUserGuideisprotectedbycopyrightlaws.Nopartofthisdocumentmaybe reproduced,duplicated,translatedorcopiedintoadatastorageandretrievalsystem, byelectronicormechanicalmeans,orbyphotocopying,recordingorstoring,without the written permission of Seltron. We reserve the right to make changes or errors.

Herz, Kovinsko Predelovalno Podjetje d.o.o. Grmaška cesta 3 1275 Šmartno pri Litiji Slovenia

T: +386 1 896 21 02 F: +386 1 896 21 40 www.herz.si www.herz.eu

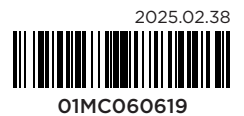